## WEB出願の手引

本校ではWEB出願を導入しています。この手引を参考にして出願をすすめてください。

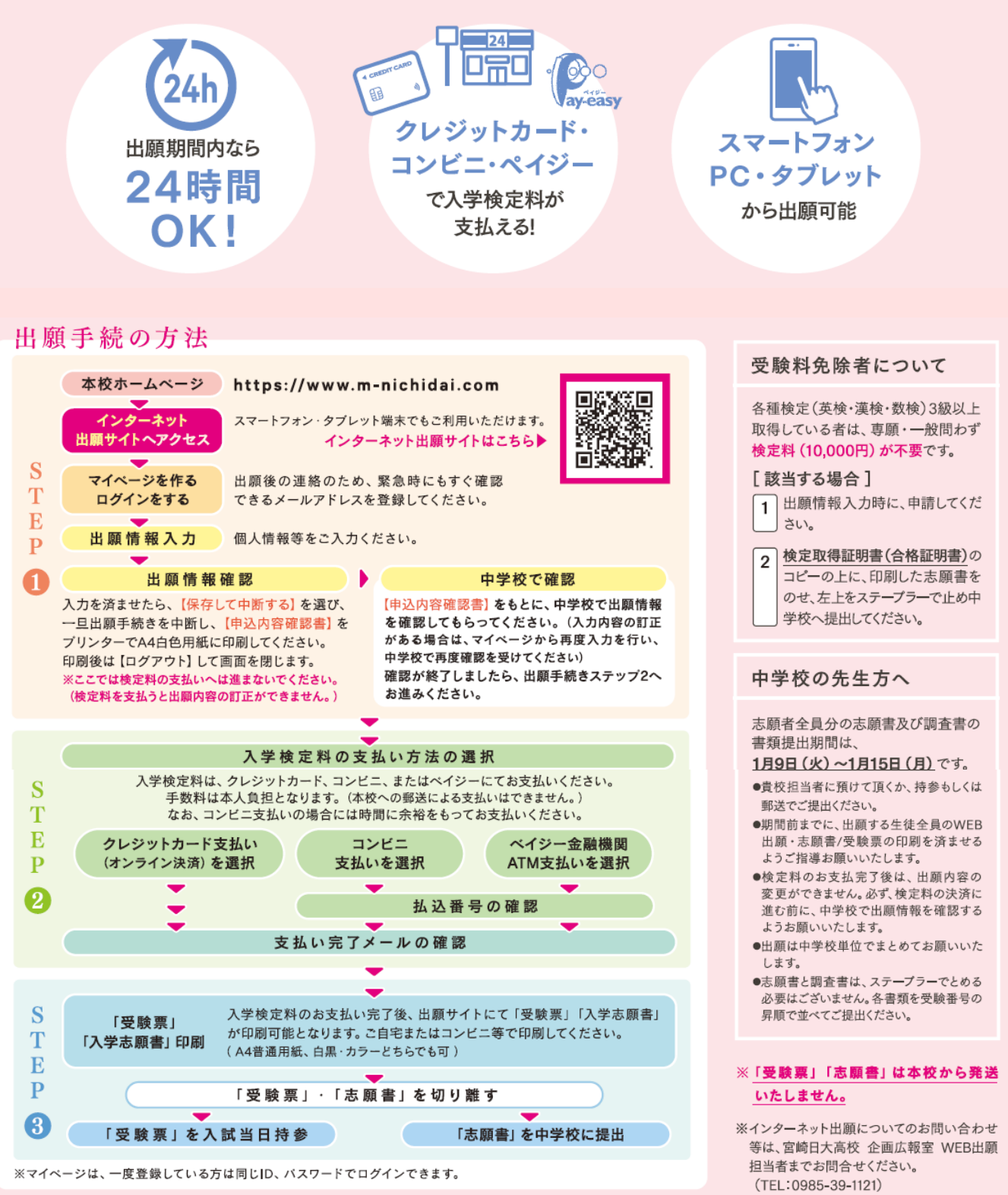

受験票・ 志願書の 印刷方法 家庭用プリンタで印刷する場合 Wi-Fi接続や通信でのデータ送信が 可能な場合、お持ちのプリンタで印刷 できます。 設定方法は、プリンターの取扱説明書を

ご確認下さい。

## コンビニで印刷する場合

①マイページの「申込履歴」の右側の受験票ボタンをクリックしダウンロード画面を表示。
 ②画面左下にある「コンビニエンスストアでブリントする方はこちら」をクリック。
 ③「受験票の予約へ」をクリック後、店舗選択画面で印刷するコンビニを選択。
 ④利用規約を確認・同意し、「プリント予約をする」をクリック。
 ⑤「プリント予約番号」を控えて、選択したコンビニ店舗の端末に入力・印刷。

## WEB 出願期間:12月1日(金)~1月15日(月)12:00まで 中学校からの書類提出期間:1月9日(火)~1月15日(月)

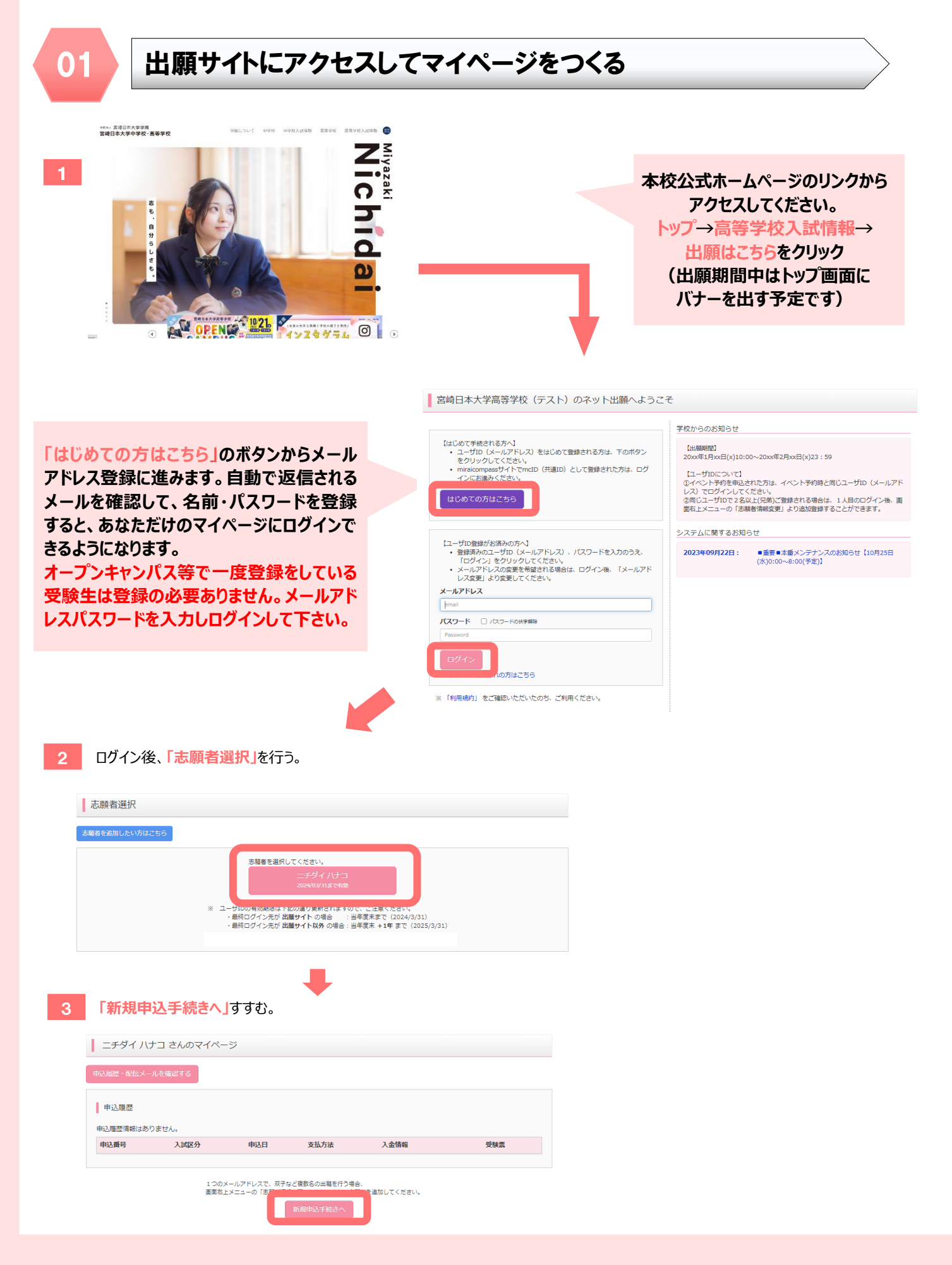

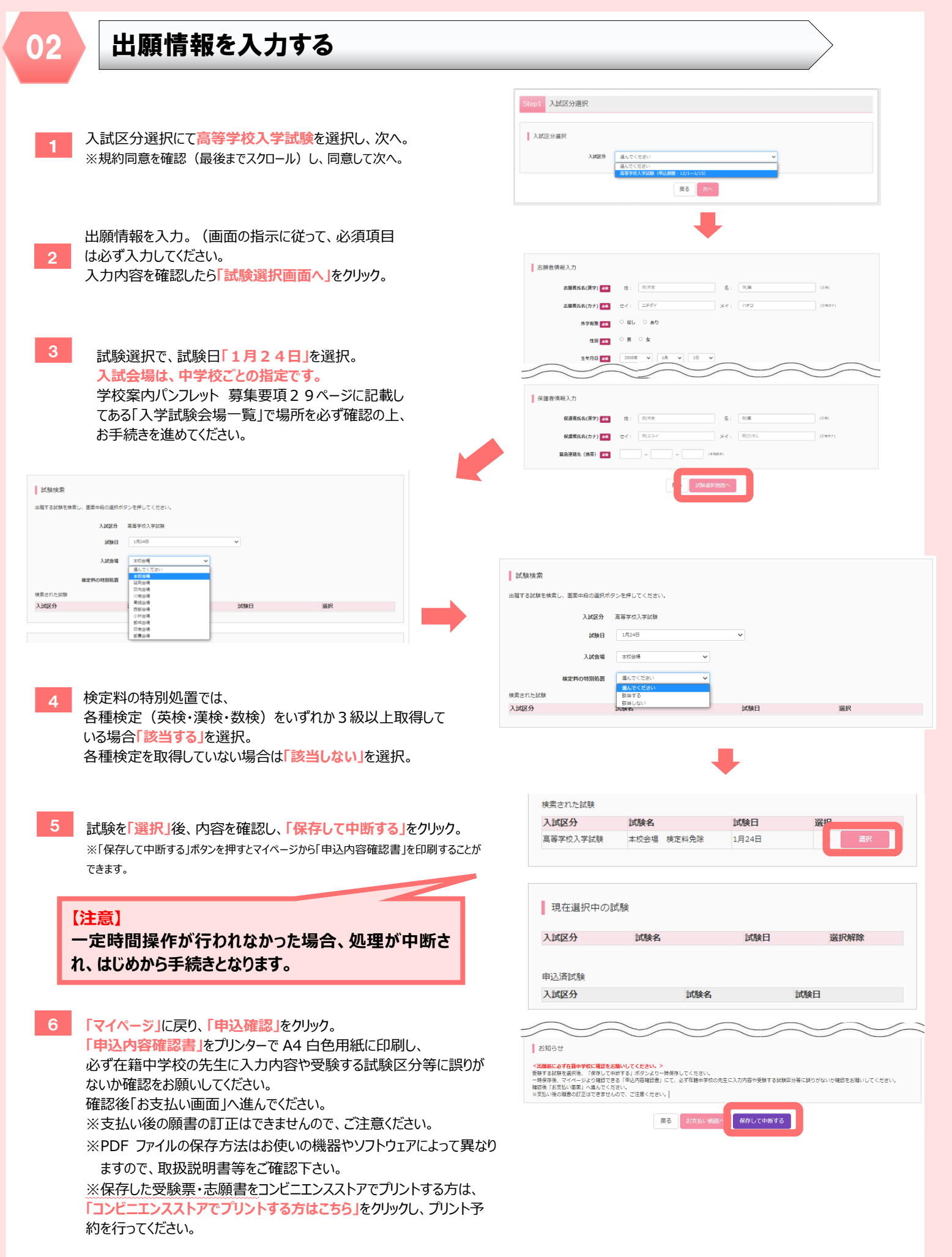

入力内容の訂正がある場合は、マイページから再度入力を行い、中学校で再度確認を受けてください。 確認が終了しましたら、「マイページ」の「続きから」、検定料の支払に進んでください。

| 03 検定料を支払い                                                                                                    |                                                                                 |
|----------------------------------------------------------------------------------------------------|---------------------------------------------------------------------------------|
| 試験名・試験日                                                                                                    | 試験名・試験日                                                                         |
|                                                                                                    | 入試配分         試練名         試練日           富裕室的10支付着         大約6/番         1月24日    |
| 尚母子60人子44號 4-052倍 使足的光漆 1月24日<br>                                                                                                    | - 1010-1010                                                                     |
| お支払い方法の選択                                                                                                    | お支払い方法の選択<br>※お支払い方法の選択                                                         |
|                                                                                                    | <ul> <li>クレジットカード (車務半数料 ¥330-1)</li> </ul>                                     |
| ● など初かん作う<br>● 第24世界の24 ★ 0.5                                                                                                    | (1)パーナンパフトア                                                                     |
|                                                                                                    |                                                                                 |
| お知らせ                                                                                                    | <ul> <li>         〇ペイシー * 金融機構ATM (現金)         ご利用可能な単物能ATMについて     </li> </ul> |
| -<br>■手数料が表示されますので、必ずご確認ください。                                                                                                    | ○ ペイジー・金融機構ATM(カード・逓帯)                                                          |
| ■受験料決済後の申込内容基準いによる変更・取消し・返金は一切できませんのでご注意ください。                                                                                                    |                                                                                 |
| 戻る 確認問題へ                                                                                                    | ○ ペイン− (ホット) (ノナノク)                                                             |
| 検定料不要の場合の画面 検定料が発生する場合の画面<br>7 画面の指示に従ってお支払い手続きを進めます。<br>入力した内容をもう一度確認し、間違いがなければ「上記内容で申し込む」のボタンをクリック。                                                                   |                                                                                 |
| ※この操作以降は内容の変更ができません。<br>登録したメールアドレスに通知が届いていれば、操作は完了していますのでご安心ください。<br>※いずれの支払方法でも検定料とは別に手数料が発生いたします。ご了承ください。                                                            |                                                                                 |
| 8 マイページに戻ると、「受験票」表示のボタンが表示されます。<br>※コンビニ支払いの場合は店頭での支払いが完了するまで表示されません。                                                                                                   |                                                                                 |
| 04 受験票・志願書について                                                                                                    |                                                                                 |
| ① 入学志願書         ② 受験票           2834年度 主体日本大学系学校 (テスト) 入学展表         2834年度 主体日本大学系学校 (テスト) 入学展表           意味在         2834年度 104×27日本(テスト)           意味在         010005 | ① <b>入学志願書</b> と② <b>受験票を切り離し</b> 、<br>入学志願書は中学校に提出。<br>受験票は保管し、入試当日持参してください。   |

※PDF ファイルの保存方法はお使いの機器やソフトウェアによって異なりますので、取扱説明書等をご確認下さい。

※保存した受験票・志願書をコンビニエンスストアでプリントする方は、「コンビニエンスストアでプリントする方はこちら」をクリックし、プリント予約を行ってください。

以上で出願手続きは完了です!

受験票・志願書は本校から発送いたしません。

冰秋山場 快定和洗掉

21万戸 ニチダイ ハテユ
 100-31-11
 100-31-11

2157

\*\*\*\* 010005

5882 9864 95864

8 - AMERIA 1933, 1946 19 - AMERIA 1933, 1947 1950 - 1953 - 1953 - 1953 - 1953 - 1953 - 1953 - 1955 1956 - 1955 - 1955 - 1956 - 1956 - 1956 - 1957 - 1957 - 1

 支援者名
 担当
 支引 ブラ
 フラブデア

 支払日
 2401/11/14
 売加
 ター

 雪売川
 2401/11/14
 売加
 ター

 雪売川
 2401/11/14
 売加
 ター

 山田
 11/14
 シー
 日

 山田
 11/14
 シー
 日

 山田
 11/14
 シー
 日

 山田
 11/14
 シー
 日

 山田
 11/14
 シー
 日

 山田
 11/14
 シー
 日

 山田
 11/14
 ロー
 日

 山田
 11/14
 ロー
 日

 山田
 11/14
 ロー
 日

 山田
 11/14
 ロー
 日

 山田
 11/14
 ロー
 日

 山田
 11/14
 ロー
 日

 山田
 11/14
 ロー
 日

 山田
 11/14
 ロー
 日

 山田
 11/14
 ロー
 日

 山田
 11/14
 ロー
 日
 <

本校のインターネット出願についてのお問合せは、企画広報室 WEB 出願担当者までお問合せください。 (TEL:0985-39-1121)

单校会場 被定料先动

8.8

818294 828294

0++3.8

○通行品 しき効果、主要記書賞、当しゴム、主持か「計算機能行きは 手術、アラーム解除」記録単に発行されてません

2##4 AP2

1.81110+91

特别遗学科 特别遗学科